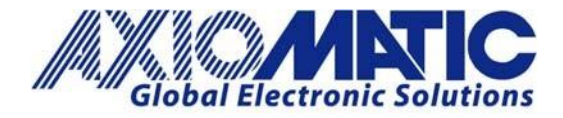

## AN715 – How to Disable Auto-Baud-Rate

## Introduction

The purpose of this note is to assist you with turning off the Auto-Baud-Rate feature in Axiomatic products and lock the baud rate to a desired option.

## Disabling Auto-Baud-Rate

1. Ensure the 'Automatic Baud Rate Detection' is enabled.

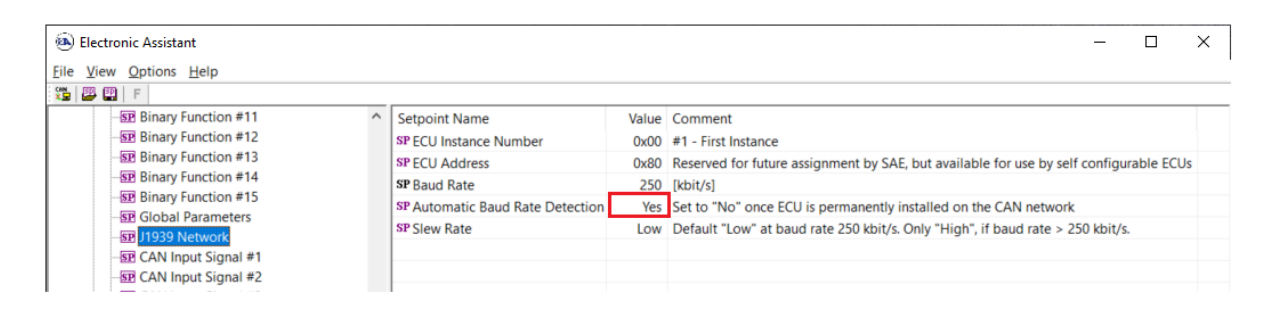

2. Power OFF your Axiomatic product and change the Electronic Assistant baud rate setting to the desired baud rate.

| 1939 CAN Network | ECU                  | J             | 1939 NAME | Address      | J1939 Preferred Address Assignme |
|------------------|----------------------|---------------|-----------|--------------|----------------------------------|
| [                | 🚯 CAN Interface Se   | tup           |           |              | ×                                |
|                  | Hardware Interface   | Module:       |           |              | -                                |
|                  | Axiomatic USB-CAN    | Converter     | $\sim$    |              |                                  |
|                  | Axiomatic USB-CAN    | Converter     | ES        | D CAN-USB    | Converter                        |
|                  | Use First Availab    | le            | Lo        | gical Networ | rk 0 🔹                           |
|                  | Converter Name &     |               |           |              |                                  |
|                  | USBCAN #2> Ac        | tive          | $\sim$    |              |                                  |
|                  | Axiomatic Ethernet-C | CAN Converter |           |              |                                  |
|                  | Remote IP Address:   | 192.168.0.35  |           |              |                                  |
|                  | Remote Port:         | 4000          | C         | ommunicatio  | on                               |
|                  |                      | Port Type     |           | Baud Rat     | te: 500 kbit/s                   |
|                  |                      |               | ГСР       | J1939 5      | 500 kbit/s Baud Rate             |
|                  | Group: 0             | Channel: 1    |           |              |                                  |

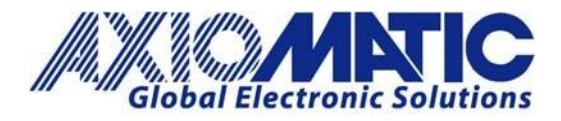

AN715 Version 1.00

3. Power ON the Axiomatic product, and connect by EA. The module should be detected by EA running at the desired baud rate. It has automatically detected the network baud rate by initial communication with service tool.

| 🐵 Electronic Assistant                             |                                               |                    | _       |           | ×        |
|----------------------------------------------------|-----------------------------------------------|--------------------|---------|-----------|----------|
| Eile View Options Help                             |                                               |                    |         |           |          |
| J1939 CAN Network                                  | ECU                                           | J1939 NAME         | Address | J1939 Pre | eferrec  |
| i General ECU Information B Bootloader Information | ecv AX140600-03, LIN - J1939 CAN Converter #1 | 0X8000198014496D3C | 0X80    | Reserved  | l for fu |
| Ready                                              |                                               | _                  |         | 500 kbi   | t/s      |

| Electronic Assistant      |                |                                  |       | - 🗆 ×                                                |
|---------------------------|----------------|----------------------------------|-------|------------------------------------------------------|
| e View Options Help       |                |                                  |       |                                                      |
| 🚽 📴 📔 F                   |                |                                  |       |                                                      |
| - SP Binary Function #10  | ^              | Setpoint Name                    | Value | Comment                                              |
| 5P Binary Function #11    |                | SP ECU Instance Number           | 0x00  | #1 - First Instance                                  |
| SP Binary Function #12    |                | SP ECU Address                   | 0x80  | Reserved for future assignment by SAE, but available |
| SP Binary Function #13    |                | SP Baud Rate                     | 500   | [kbit/s]                                             |
|                           |                | SP Automatic Baud Rate Detection | No    | Set to "No" once ECU is permanently installed on th  |
| SP Binary Function #15    |                | SP Slew Rate                     | High  | Default "Low" at baud rate 250 kbit/s. Only "High".  |
|                           |                | Sich hate                        |       | benant con at baad late cooking i only high t        |
| -SP J1939 Network         |                |                                  |       |                                                      |
| EP CAN Input Signal #1    | Automatic Paud | Pate Detection Setur             |       | ×                                                    |
| CAN Input Signal #2       | Automatic Baud | Rate Detection Setup             |       | ~                                                    |
| ER CAN Input Signal #3    |                |                                  |       |                                                      |
| ER CAN Input Signal #4    | Automa         | is Revel Data Data ati ya 0, Na  |       |                                                      |
| ER CAN Input Signal #5    | Automa         | tic Baud Rate Detection: 0 - No  |       | ~                                                    |
| EP CAN Input Signal #7    |                | Default Value: 1 - Yes           |       | Set Default                                          |
| - P CAN Input Signal #8   |                | Delan Falde. 1 165               |       | Serbeladir                                           |
| EP CAN Input Signal #9    |                |                                  | - I   |                                                      |
| ER CAN Input Signal #10   |                |                                  |       | OK Cancel                                            |
|                           |                |                                  |       |                                                      |
| ER CAN Input Signal #12   |                |                                  |       |                                                      |
| wa Chini input Signal #12 |                |                                  |       |                                                      |

4. Change the 'Automatic Baud Rate Detection' setpoint = NO.

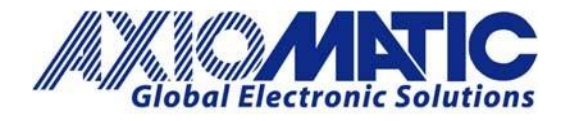

AN715

- Version 1.00
- 5. Now, the converter is operating permanently at the desired baud rate CAN bus speed (until you activate the automatic detection again).

| 🖲 Elect                  | tronic Assistant       |        |                                  |       |                                                                                        |  | - |     | ×      |
|--------------------------|------------------------|--------|----------------------------------|-------|----------------------------------------------------------------------------------------|--|---|-----|--------|
| <u>F</u> ile <u>V</u> ie | Eile View Options Help |        |                                  |       |                                                                                        |  |   |     |        |
| 🔁 🔛 I                    | 🛱   F                  |        |                                  |       |                                                                                        |  |   |     |        |
|                          | Binary Function #13    | ^      | Setpoint Name                    | Value | Comment                                                                                |  |   |     |        |
|                          | Binary Function #14    |        | SP ECU Instance Number           | 0x00  | #1 - First Instance                                                                    |  |   |     |        |
|                          | Binary Function #15    |        | SP ECU Address                   | 0x80  | Reserved for future assignment by SAE, but available for use by self configurable ECUs |  |   |     |        |
|                          | SP Global Parameters   |        | SP Baud Rate                     | 500   | [kbit/s]                                                                               |  |   |     |        |
|                          | EP CAN Input Signal #1 |        | SP Automatic Baud Rate Detection | No    | Set to "No" once ECU is permanently installed on the CAN network                       |  |   |     |        |
|                          | SP CAN Input Signal #2 |        | SP Slew Rate                     | High  | Default "Low" at baud rate 250 kbit/s. Only "High", if baud rate > 250 kbit/s.         |  |   |     |        |
|                          | SP CAN Input Signal #3 |        |                                  |       |                                                                                        |  |   |     |        |
|                          | SP CAN Input Signal #4 |        |                                  |       |                                                                                        |  |   |     |        |
|                          | SP CAN Input Signal #5 | $\sim$ |                                  |       |                                                                                        |  |   |     |        |
| <                        |                        | >      |                                  |       |                                                                                        |  |   |     |        |
| Ready                    |                        |        |                                  |       |                                                                                        |  |   | 500 | cbit/s |

6. End of procedure.

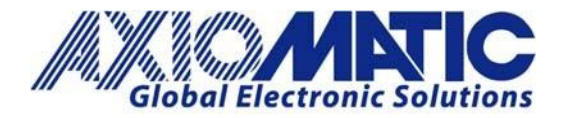

## AN715 Version 1.00

| Version | Date         | Author         | Comments        |
|---------|--------------|----------------|-----------------|
| 1.00    | July 8, 2024 | Bishoy Mansour | Initial release |
|         |              |                |                 |
|         |              |                |                 |
|         |              |                |                 |
|         |              |                |                 |
|         |              |                |                 |